# YJK 风洞试验录入指南

### 董 礼

盈建科可以处理风洞试验数据么?答案是可以的。

关于什么是风洞试验,这里不作为本文的重点,感兴趣的朋友们可以点击下方视频链接, 观看央视科教频道《创新进行时》的 20210713 期:《建筑风洞实验室》。

https://tv.cctv.com/2021/07/13/VIDEPNcw2Let4o1knUcOdOhO210713.shtml?spm=C59377. PUaRV46HhYXZ.ECYVDiBC6cX3.269

通常来说对于超高、复杂、或者对风敏感的建筑,需要做风洞试验。 下图为风洞试验报告部分内容示例:

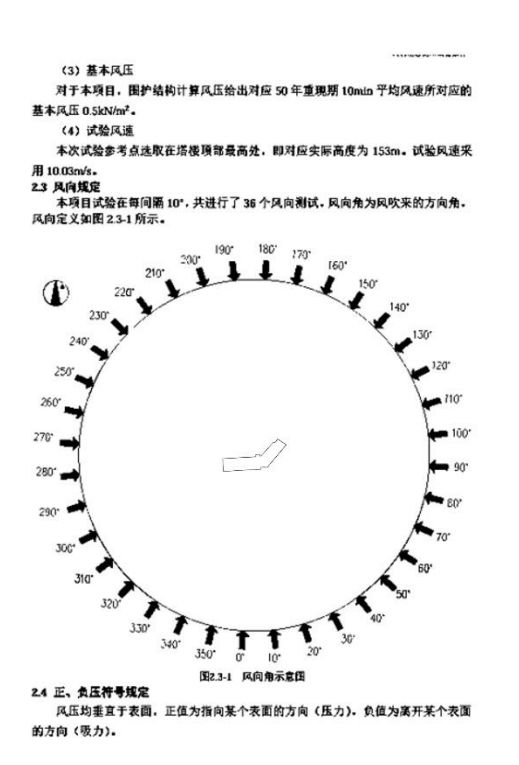

|      |    |          |          | 各楼层      | 等效   | 静风      | 荷载       |          |           |
|------|----|----------|----------|----------|------|---------|----------|----------|-----------|
| 0度   |    |          |          |          |      |         |          |          |           |
| 楼层   | 塔号 | Fx(N)    | Fy(N)    | Mz(N.m)  | 楼层   | 塔号      | Fx(N)    | Fy(N)    | Mz(N.m)   |
| 31 层 | 5  | 3.87E+03 | 4.69E+04 | 1.48E+04 | 31 层 |         |          |          |           |
| 31 层 | 4  | 4.59E+03 | 6.33E+04 | 2.38E+04 | 31 层 |         | j.       |          |           |
| 31 层 | 3  | 4.50E+03 | 6.33E+04 | 2.33E+04 | 31 层 |         | ļ.       | <u> </u> |           |
| 31 层 | 1  | 3.75E+03 | 4.59E+04 | 1.41E+04 | 31 层 |         |          |          |           |
| 30 层 | 1  | 1.06E+05 | 9.48E+05 | 8.18E+06 | 30 层 |         |          |          |           |
| 29 层 | 1  | 9.52E+04 | 1.14E+06 | 6.27E+06 | 29 层 |         |          |          |           |
| 28 层 | 1  | 9.31E+04 | 1.24E+06 | 6.23E+06 | 28 层 |         |          |          |           |
| 27 层 | 1  | 9.01E+04 | 1.30E+06 | 6.34E+06 | 27 层 |         |          |          |           |
| 26 层 | 1  | 8.70E+04 | 1.33E+08 | 6.45E+06 | 26 层 |         | 1        |          |           |
| 25层  | 1  | 8.54E+04 | 1.35E+06 | 6.46E+06 | 25层  |         |          |          |           |
| 24 层 | 1  | 8.63E+04 | 1.36E+06 | 6.62E+06 | 24 层 | ( )<br> | 2        |          |           |
| 23 层 | 1  | 1.63E+05 | 3.24E+06 | 1.18E+07 | 23 层 |         |          |          |           |
| 22 层 | 1  | 9.24E+04 | 1.58E+06 | 8.92E+06 | 22层  |         |          |          | 2         |
| 21 层 | 1  | 3.57E+04 | 5.39E+05 | 1,21E+06 | 21 层 | 2       | 1.12E+05 | 6.66E+05 | -2.72E+06 |
| 20 层 | 1  | 2.93E+04 | 5.15E+05 | 1.10E+06 | 20 层 | 2       | 8.89E+04 | 6.14E+05 | -2.17E+06 |

可以看出风洞试验报告的内容十分详细,但其实绝大部分的内容并不需要用户看懂,只 需要提取出设计所需的数据即可,即提取各楼层等效静风荷载。以下图所示项目为例,我们 提取具有代表性的,0度、90度以及 60度和 150度的等效静风荷载数据即可。

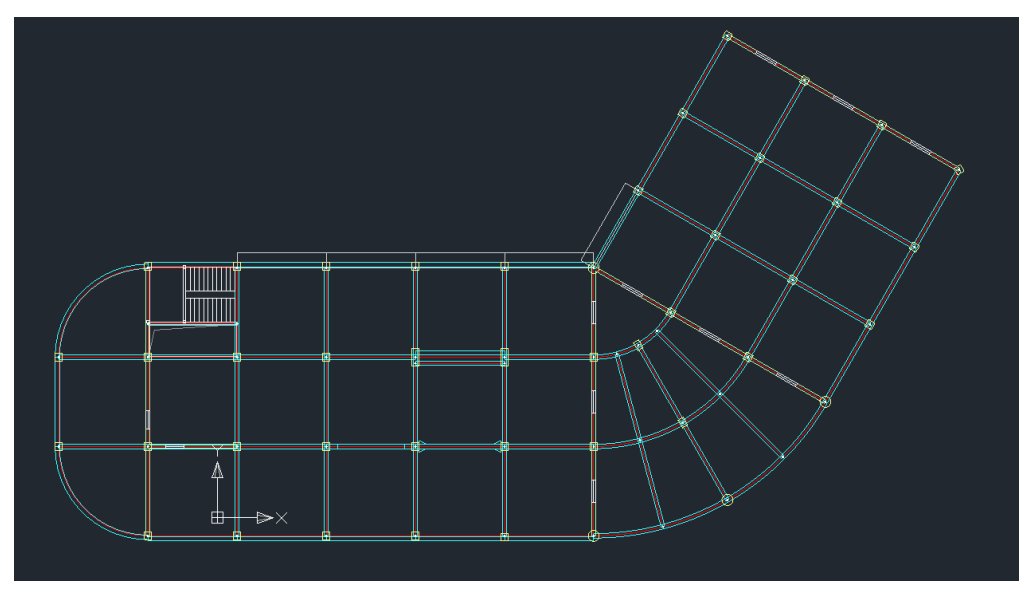

| C===               | 请        | 百在本注释行   | 下面逐行填     | 写您的数排  | 唇====== |         | C===    |         | -请 | 在本注释     | 行下面逐行    | 填写您的    | 数据======  |          |
|--------------------|----------|----------|-----------|--------|---------|---------|---------|---------|----|----------|----------|---------|-----------|----------|
| 1                  | -255.42  | -263.57  | -1387.10  | -12.34 | 863.60  | 1033.26 | 1       | 263. 55 |    | -201. 44 | 926.05   | -37.00  | -453.21   | 1450. 93 |
| 1                  | -388.25  | -390. 79 | -2015.24  | -24.66 | 821.66  | 1642.69 | 1       | 302.39  |    | -322. 04 | 1540.60  | -70. 53 | -659.24   | 2389. 03 |
| 1                  | -302.18  | -365.76  | -1565.67  | -15.56 | 836.86  | 1322.85 | 21      | 290. 55 |    | -362.86  | 1394.72  | -43.47  | -731.54   | 2345.49  |
| 1                  | -290. 32 | -377.68  | -1532.93  | -13.66 | 876.65  | 1325.56 | 20      | 311.79  | -  | -392. 85 | 1423. 11 | -36.15  | -780. 23  | 2386.60  |
| 19                 | -274. 53 | -383.92  | -1502.98  | -11.45 | 900. 05 | 1366.91 | 19<br>1 | 335.73  | -  | 409.38   | 1415. 43 | -24.32  | -803.38   | 2278.98  |
| 18                 | -263.12  | -388.48  | -1473.17  | -9.88  | 914.94  | 1414.30 | 18      | 353.89  | -  | 420.15   | 1389.32  | -14.52  | -817.24   | 2132.72  |
| 1                  | -316.45  | -534.03  | -1789.62  | -8.19  | 1349.08 | 1889.05 | 17      | 506.40  | -  | -620. 05 | 1748. 51 | 0.10    | -1192.84  | 2671.02  |
| 10                 | -319.38  | -477.52  | -1950. 59 | -15.19 | 1193.34 | 2305.51 | 16<br>1 | 420.87  | -  | -549. 44 | 1365.60  | -19.29  | -1016. 91 | 1896.72  |
| 2                  | 0 0 0    | 0 0 0    | 0         |        |         |         | 16<br>2 | 0 0     | 0  | 0 0      | 0        |         |           |          |
| 15                 | -344. 59 | -481.83  | -1946. 81 | -19.10 | 1286.93 | 2448.99 | 15<br>1 | 379. 08 | -  | -602. 21 | 1329.40  | -40. 54 | -1089.41  | 1913. 09 |
| 2                  | 0 0 0    | 0 0 0    | 0         |        |         |         | 15<br>2 | 0 0     | 0  | 0 0      | 0        |         |           |          |
| 14                 | -297.60  | -313.78  | -1143. 15 | -18.90 | 873.15  | 1467.52 | 14<br>1 | 183. 98 | -  | 425. 98  | 899.24   | -70. 78 | -761.66   | 1454.27  |
| <sup>14</sup><br>2 | 0 0 0    | 0 0 0    | 0         |        |         |         | 14<br>2 | 0 0     | 0  | 0 0      | 0        |         |           |          |

拿到到风洞试验数据之后,如何把它导入到盈建科软件当中呢?

我们需要先了解一下盈建科软件处理风洞试验的数据的基本规则:"使用指定风荷载数 据"以及"其他风向角度"。

## 1、使用指定风荷载数据

| 2011年秋日<br>2011年秋日<br>2011年<br>2011年<br>2011年<br>2011年<br>2011<br>2011<br>2011 | 风荷载      | 信息  | > 指定风荷   | 韯        |            |          |          |           |            |
|----------------------------------------------------------------------------------------------------|----------|-----|----------|----------|------------|----------|----------|-----------|------------|
|                                                                                                    | ☑使       | 用指定 | 风荷载数排    | ₹        |            |          |          |           |            |
| 结构忌体信息<br>计算控制信息                                                                                                    | 层        | 塔   | FXX (kn) | FXY (kn) | TX (kN. m) | FYX (kn) | FYY (kn) | TY (kN.m) |            |
| 控制信息<br>刚度系数                                                                                                    | 1        | 1   | 0        | 0        | 0          | 0        | 0        | 0         |            |
| 二阶效应<br>分析求解参数                                                                                                    | 2        | 1   | 0        | 0        | 0          | 0        | 0        | 0         |            |
| 非线性屈曲分析                                                                                                    | 3        | 1   | 0        | 0        | 0          | 0        | 0        | 0         |            |
| 基本参数                                                                                                    | 4        | 1   | 0        | 0        | 0          | 0        | 0        | 0         |            |
| 地震信息                                                                                                    | -<br>-   | 1   | 0        | -        | -          | 0        | 0        | 0         |            |
| 地震信息<br>白完义影响系数曲线                                                                                                    | -        | -   | •        | 0        | 0          | 0        | •        | 0         |            |
| 时域显式随机模拟法                                                                                                    | 6        | 1   | 0        | 0        | 0          | 0        | 0        | 0         |            |
| 地震作用放大系数<br>性能设计                                                                                                    | 7        | 1   | 0        | 0        | 0          | 0        | 0        | 0         |            |
| 性能包络设计                                                                                                    | 8        | 1   | 0        | 0        | 0          | 0        | 0        | 0         |            |
| · 備晨與晨<br>设计信息                                                                                                    | 9        | 1   | 0        | 0        | 0          | 0        | 0        | 0         |            |
| 活荷载信息<br>构件设计信息                                                                                                    | 10       | 1   | 0        | 0        | 0          | 0        | 0        | 0         |            |
| 构件设计信息                                                                                                    | 11       | 1   | 0        | -        | -          | 0        | -        | 0         |            |
| 钢构件设计信息                                                                                                    | <u> </u> | 1   | 0        | 0        | 0          | 0        | 0        | 0         |            |
| 包络设计                                                                                                    | 12       | 1   | 0        | 0        | 0          | 0        | 0        | 0         |            |
| 71+161忌<br>材料参数                                                                                                    |          |     |          |          |            |          |          |           |            |
| 钢筋强度                                                                                                    |          | 0   | 400 to 4 |          | と甘ウワウ      |          | 白白白田敦    | 4.0.45.5  | 已》 粉据 速穴粉据 |

风洞试验数据会以指定风荷载数据的方式代入模型。勾选【使用指定风荷载数据】,此时【风荷载信息】——【基本参数】中的定义的风荷载相关参数将不起作用。届时【使用指定风荷载数据】表格中的各层数据将作为各层风荷载的总值,均匀分配到各层各个节点。

### 2、其他风向角度

通过上面的介绍,我们可以知道,其实风洞数据就是把各个角度的风荷载总值导入到模型当中。但在 YJK 当中,默认的只有 X 和 Y 两个方向(即 0 度和 90 度),怎么添加其他角度的风荷载呢?

这里就要交代"其他风向角度"了。

我们需要返回【风荷载参数】一【基本参数】,在【其他风向角度】增加所需的 60 度、 150 度(角度与角度之间用英文输入法下的逗号进行分隔)。

|           |              |        | 212-126 |        |        |           |       |   |
|-----------|--------------|--------|---------|--------|--------|-----------|-------|---|
| 风荷载信自     | 结构X向基本周期(s)  | 2.7572 | 最高层号    | 0      | X挡风系数  | 0         | Y挡风系数 | 0 |
| 基本参数      | 结构Y向基本周期(s)  | 2.4796 | X迎风面    | 0      | X背风面   | 0         | X侧风面  | 0 |
| 地震信息      |              |        | Y迎风面    | 0      | Y背风面   | 0         | Y侧风面  | 0 |
| 地震信息      | 读取计算结果周期(    | 值      | 20 - CD |        |        |           |       |   |
| 自定义影响系数曲线 |              |        | 一弗二权    |        |        |           |       |   |
| 时域显式随机模拟法 | □ 风荷载起算标高(m) | 0      | 最高层号    | 0      | X挡风系数  | 0         | Y挡风系数 | 0 |
| 地震作用放大系数  | 承载力设计时       |        | X迎风面    | 0      | X背风面   | 0         | X侧风面  | 0 |
| 性能包络设计    | 风荷载效应放大系数    | 1.1    | Y迎风面    | 0      | Y背风面   | 0         | Y侧风面  | 0 |
| 隔震減震      | 舒话度验算参数      |        |         |        |        |           |       |   |
| 减震性能包络设计  |              | 0.5    | ☑ 精细计算  | 解方式下:  | 对柱按柱间均 | h<br>布风荷t | 吅载    |   |
| 设计信息      | KUT (KN/WZ)  |        | 44300   |        |        |           |       |   |
| 活荷载信息     | 结构阻尼比(%)     | 2      | 其它风向角   | 月度 60, | 150    |           |       |   |
| 构件设计信息    |              |        |         |        |        |           |       |   |

返回【指定风荷载】菜单,点击【导入其他风向】我们可以看到,60度、150度风荷载 表头已经生成完毕了。

| YJKCAD-参数输入-风荷载信息          | > 指定)           | 风荷载          |                |          |          |            |      |      |     |        |       | × |
|----------------------------|-----------------|--------------|----------------|----------|----------|------------|------|------|-----|--------|-------|---|
| 輸入关键字搜索 清空                 | - 风荷载<br>  ☑ 使! | 信息 ><br>用指定网 | 指定风荷载<br>风荷载数据 |          |          |            |      |      |     |        |       |   |
| 结构总体信息<br>计算控制信息           | 层号              | 塔号           | TX (kN.m)      | FYX (kN) | FYY (kN) | TY (kN. m) | F60顺 | F60横 | T60 | F150顺  | F150横 | ^ |
| 控制信息<br>网度系数               | 1               | 1            | 0              | 0        | 0        | 0          | 0    | 0    | 0   | 0      | 0     | - |
| 二阶效应                       | 2               | 1            | 0              | 0        | 0        | 0          | 0    | 0    | 0   | 0      | 0     |   |
| 非线性屈曲分析                    | 3               | 1            | 0              | 0        | 0        | 0          | 0    | 0    | 0   | 0      | 0     |   |
| <b>以何孰信息</b><br>基本参数       | 4               | 1            | 0              | 0        | 0        | 0          | 0    | 0    | 0   | 0      | 0     |   |
| 指定风向载                      | 5               | 1            | 0              | 0        | 0        | 0          | 0    | 0    | 0   | 0      | 0     |   |
| 地震信息<br>自定义影响系数曲线          | 6               | 1            | 0              | 0        | 0        | 0          | 0    | 0    | 0   | 0      | 0     |   |
| 时域显式随机模拟法 一                | 7               | 1            | 0              | 0        | 0        | 0          | 0    | 0    | 0   | 0      | 0     |   |
| 性能设计                       | 8               | 1            | 0              | 0        | 0        | 0          | 0    | 0    | 0   | 0      | 0     |   |
| 「住地巴須反け」 「隔震減震」 「「「「「「「「」」 | 9               | 1            | 0              | 0        | 0        | 0          | 0    | 0    | 0   | 0      | 0     |   |
| 减震性脑包络设计<br>设计信息           | 10              | 1            | 0              | 0        | 0        | 0          | 0    | 0    | 0   | 0      | 0     |   |
| 活荷载信息<br>构件设计信息            | 11              | 1            | 0              | 0        | 0        | 0          | 0    | 0    | 0   | 0      | 0     |   |
| 构件设计信息<br>边缘构件设计信息         | 12              | 1            | 0              | 0        | 0        | 0          | 0    | 0    | -   | 0      | 0     |   |
| 钢构件设计信息                    | 13              | 1            | 0              | 0        | 0        | 0          | 0    | 0    | 0   | °<br>n | 0     | ~ |
| 材料信息                       | <               |              |                |          | . •      |            | 5    | 5    |     |        | >     |   |
| 和科 参                       | 塔号              | 0            | 增加塔号           | 引 导入     | 其它风向     | □其它风扃      | 可使用整 | 体坐标系 | Ę   | 入数据    | 清空数排  | 据 |

值得注意的是【其他风向使用整体坐标系】这个参数这个也很重要,如果勾选,表头会由 "F60 顺"、"F60 横"变成 "F60X"和 "F60Y"。

| 输入关键字搜索 清空            | - 风荷载(<br>☑ 使月 | 言息 ><br>月指定区 | 指定风荷载<br>N荷载数据 |          |          |            |      |      |     |       |       |   |
|-----------------------|----------------|--------------|----------------|----------|----------|------------|------|------|-----|-------|-------|---|
| 结构总体信息<br>计算控制信息      | 层号             | 塔号           | TX (kN. m)     | FYX (kN) | FYY (kN) | TY (kN. m) | F60X | F60Y | T60 | F150X | F150Y | ^ |
| 控制信息<br>刚度系数          | 1              | 1            | 0              | 0        | 0        | 0          | 0    | 0    | 0   | 0     | 0     |   |
| 二阶效应<br>分析求解参数        | 2              | 1            | 0              | 0        | 0        | 0          | 0    | 0    | 0   | 0     | 0     |   |
| 非线性屈曲分析               | 3              | 1            | 0              | 0        | 0        | 0          | 0    | 0    | 0   | 0     | 0     |   |
| 基本参数                  | 4              | 1            | 0              | 0        | 0        | 0          | 0    | 0    | 0   | 0     | 0     |   |
| 地震信息                  | 5              | 1            | 0              | 0        | 0        | 0          | 0    | 0    | 0   | 0     | 0     |   |
| 地震信息<br>自定义影响系数曲线     | 6              | 1            | 0              | 0        | 0        | 0          | 0    | 0    | 0   | 0     | 0     |   |
| 时域显式随机模拟法<br>地震作用放大系数 | 7              | 1            | 0              | 0        | 0        | 0          | 0    | 0    | 0   | 0     | 0     | - |
| 性能设计                  | 8              | 1            | 0              | 0        | 0        | 0          | 0    | 0    | 0   | 0     | 0     |   |
| 隔震减震<br>减震性能包络设计      | 9              | 1            | 0              | 0        | 0        | 0          | 0    | 0    | 0   | 0     | 0     |   |
| 设计信息                  | 10             | 1            | 0              | 0        | 0        | 0          | 0    | 0    | 0   | 0     | 0     |   |
| 构件设计信息                | 11             | 1            | 0              | 0        | 0        | 0          | 0    | 0    | 0   | 0     | 0     |   |
| 1914 皮叶信息<br>边缘构件设计信息 | 12             | 1            | 0              | 0        | 0        | 0          | 0    | 0    | 0   | 0     | 0     |   |
|                       | 13             | 1            | 0              | 0        | 0        | 0          | 0    | 0    | 0   | 0     | 0     | ~ |
| 材料参数 钢筋强度             | 塔号             | 0            | 增加塔号           | 号 - 导入:  | 其它风向     | ☑ 其它风向     | 可使用整 | 体坐标系 | . Ş | 入数据   | 清空数   | 据 |

以 60 度风为例,如果不勾选该参数,"F60 顺"、"F60 横"下的数据为沿着 60 度方向及 60 度方向垂直方向施加。如果勾选,"F60X"和"F60Y"下的数据为沿着整体坐标系 X、Y 轴 施加。简单来说,如果提供的是 60 度方向风洞试验数据,是投影到整体坐标系 X、Y 坐标轴 上的,则需勾上【其他风向使用整体坐标系】;如果提供的是 60 度方向风洞试验数据是未经 投影的,则不用勾选。

看到这里相信大家应该已经知道风洞试验数据录入盈建科软件的基本规则了,那么剩下 的就是把数据格式处理成盈建科可以录入的格式就可以了。

首先盈建科软件支持录入的文件必须是 TXT 文本,其定义格式如下(单位为 kN, kN.m): 层号

塔号 FXX FXY FXT FYX FYY FYT

塔号 FXX FXY FXT FYX FYY FYT

层号

塔号 FXX FXY FXT FYX FYY FYT

塔号 FXX FXY FXT FYX FYY FYT

•••••

```
下面我们就以用户的实际工程为例进行演示:
```

风洞试验报告提供了两个文本,其中"文本 1"为 0 度和 90 度的数据,"文本 2"为 60 度和 150 度的数据,60 度和 150 度的数据均为投影到 X、Y 轴上的数据。

| 22  |     |     |    | 请 | 在本  | 注  | 释行 | 下面通   | 行填    | 写您的数据   | (;======== |          | C===    |     |      | 请在 | 本    | 主释有 | 了下面逐行    | 填写您的    | 数据======  |         |
|-----|-----|-----|----|---|-----|----|----|-------|-------|---------|------------|----------|---------|-----|------|----|------|-----|----------|---------|-----------|---------|
| 1   | -25 | 55. | 42 |   | -26 | 3. | 57 | -1387 | . 10  | -12.34  | 863.60     | 1033.26  | 1       | 263 | . 55 | -  | 201. | 44  | 926.05   | -37.00  | -453, 21  | 1450.93 |
| 1   | -38 | 88. | 25 |   | -39 | 0. | 79 | -2015 | 5.24  | -24.66  | 821.66     | 1642.69  | 1       | 302 | . 39 | T  | 322. | 04  | 1540.60  | -70. 53 | -659.24   | 2389.03 |
| 1   | -30 | )2. | 18 |   | -36 | 5. | 76 | -1565 | 6. 67 | -15.56  | 836.86     | 1322.85  | 21      | 290 | . 55 | -  | 362. | 86  | 1394.72  | -43. 47 | -731.54   | 2345.49 |
| 1   | -29 | 90. | 32 |   | -37 | 7. | 68 | -1532 | 2. 93 | -13.66  | 876.65     | 1325.56  | 20      | 311 | . 79 | -  | 392. | 85  | 1423.11  | -36.15  | -780.23   | 2386.60 |
| 1   | -27 | 4.  | 53 |   | -38 | 3. | 92 | -1502 | 2. 98 | -11.45  | 900. 05    | 1366.91  | 19      | 335 | . 73 | -  | 409. | 38  | 1415. 43 | -24.32  | -803.38   | 2278.98 |
| 1 7 | -26 | 53. | 12 |   | -38 | 8. | 48 | -1473 | 1.17  | -9.88   | 914.94     | 1414.30  | 18      | 353 | . 89 | -  | 420. | 15  | 1389.32  | -14.52  | -817.24   | 2132.72 |
| 1   | -31 | 6.  | 45 |   | -53 | 4. | 03 | -1789 | . 62  | -8.19   | 1349.08    | 1889.05  | 17      | 506 | . 40 | -  | 620. | 05  | 1748.51  | 0.10    | -1192.84  | 2671.02 |
| Ĺ   | -31 | 9.  | 38 |   | -47 | 7. | 52 | -1950 | ). 59 | -15. 19 | 1193.34    | 2305. 51 | 10      | 420 | . 87 | -  | 549. | 44  | 1365.60  | -19.29  | -1016. 91 | 1896.72 |
|     | 0   | 0   | )  | 0 | 0   | į. | 0  | 0     |       | 文       | 本1         |          | 10      | 0   | 0    | 0  | 0    | 0   | 0        | 文       | 本2        |         |
| l   | -34 | 14. | 59 |   | -48 | 1. | 83 | -1946 | 5. 81 | -19.10  | 1286.93    | 2448.99  | 15      | 379 | . 08 | -  | 602. | 21  | 1329.40  | -40. 54 | -1089.41  | 1913.09 |
| 2   | 0   | 0   | )  | 0 | 0   | Ŭ. | 0  | 0     |       |         |            |          | 15<br>2 | 0   | 0    | 0  | 0    | 0   | 0        |         |           |         |
|     | -29 | 97. | 60 |   | -31 | 3. | 78 | -1143 | 8.15  | -18.90  | 873.15     | 1467.52  | 14      | 183 | . 98 | -  | 425. | 98  | 899.24   | -70.78  | -761.66   | 1454.27 |
|     | 0   | (   | )  | 0 | 0   | i. | 0  | 0     |       |         |            |          | 14      | 0   | 0    | 0  | 0    | 0   | 0        |         |           |         |

盈建科软件只支持导入一个 TXT 文本,如果分两次进行导入,第二次导入的数据会将上 一次的数据覆盖,因此需要将"文本 1"和"文本 2"合并为一个 TXT 文件。此时需要借助 EXCEL 软件来执行合并的操作。

首先将"文本1"的全部内容粘贴到 EXCEL 中。我们发现7列的内容都粘贴在一列单元 格下了。因此我们需要进行分列。

|    |    |     |      |   |       |    |       | A    |        |         |         | В |  |
|----|----|-----|------|---|-------|----|-------|------|--------|---------|---------|---|--|
| 1  | 23 |     |      |   |       |    |       |      |        |         |         |   |  |
| 2  | 1  | -25 | 5.42 |   | -263. | 57 | -1387 | .10  | -12.34 | 863.60  | 1033.26 |   |  |
| 3  | 22 |     |      |   |       |    |       |      |        |         |         |   |  |
| 4  | 1  | -38 | 8.25 |   | -390. | 79 | -2015 | . 24 | -24.66 | 821.66  | 1642.69 |   |  |
| 5  | 21 |     |      |   |       |    |       |      |        |         |         |   |  |
| 6  | 1  | -30 | 2.18 |   | -365. | 76 | -1565 | . 67 | -15.56 | 836.86  | 1322.85 |   |  |
| 7  | 20 |     |      |   |       |    |       |      |        |         |         |   |  |
| 8  | 1  | -29 | 0.32 |   | -377. | 68 | -1532 | 93   | -13.66 | 876.65  | 1325.56 |   |  |
| 9  | 19 |     |      |   |       |    |       |      |        |         |         |   |  |
| 10 | 1  | -27 | 4.53 |   | -383. | 92 | -1502 | 98   | -11.45 | 900.05  | 1366.91 |   |  |
| 11 | 18 |     |      |   |       |    |       |      |        |         |         |   |  |
| 12 | 1  | -26 | 3.12 |   | -388. | 48 | -1473 | . 17 | -9.88  | 914.94  | 1414.30 |   |  |
| 13 | 17 |     |      |   |       |    |       |      |        |         |         |   |  |
| 14 | 1  | -31 | ô.45 |   | -534. | 03 | -1789 | 62   | -8.19  | 1349.08 | 1889.05 |   |  |
| 15 | 16 |     |      |   |       |    |       |      |        |         |         |   |  |
| 16 | 1  | -31 | 9.38 |   | -477. | 52 | -1950 | . 59 | -15.19 | 1193.34 | 2305.51 |   |  |
| 17 | 16 |     |      |   |       |    |       |      |        |         |         |   |  |
| 18 | 2  | 0   | 0    | 0 | 0     | 0  | 0     |      |        |         |         |   |  |
| 19 | 15 |     |      |   |       |    |       |      |        |         |         |   |  |
| 20 | 1  | -34 | 4.59 |   | -481. | 83 | -1946 | . 81 | -19.10 | 1286.93 | 2448.99 |   |  |
| 21 | 15 |     |      |   |       |    |       |      |        |         |         |   |  |
| 22 | 2  | 0   | 0    | 0 | 0     | 0  | 0     |      |        |         |         |   |  |
| 23 | 14 |     |      |   |       |    |       |      |        |         |         |   |  |
| 24 | 1  | -29 | 7.60 |   | -313. | 78 | -1143 | .15  | -18.90 | 873.15  | 1467.52 |   |  |
| 25 | 14 |     |      |   |       |    |       |      |        |         |         |   |  |
| 26 | 2  | 0   | 0    | 0 | 0     | 0  | 0     |      |        |         |         |   |  |

我们先选择所有 A 列单元格内容, 然后选择【数据】——【分列】。

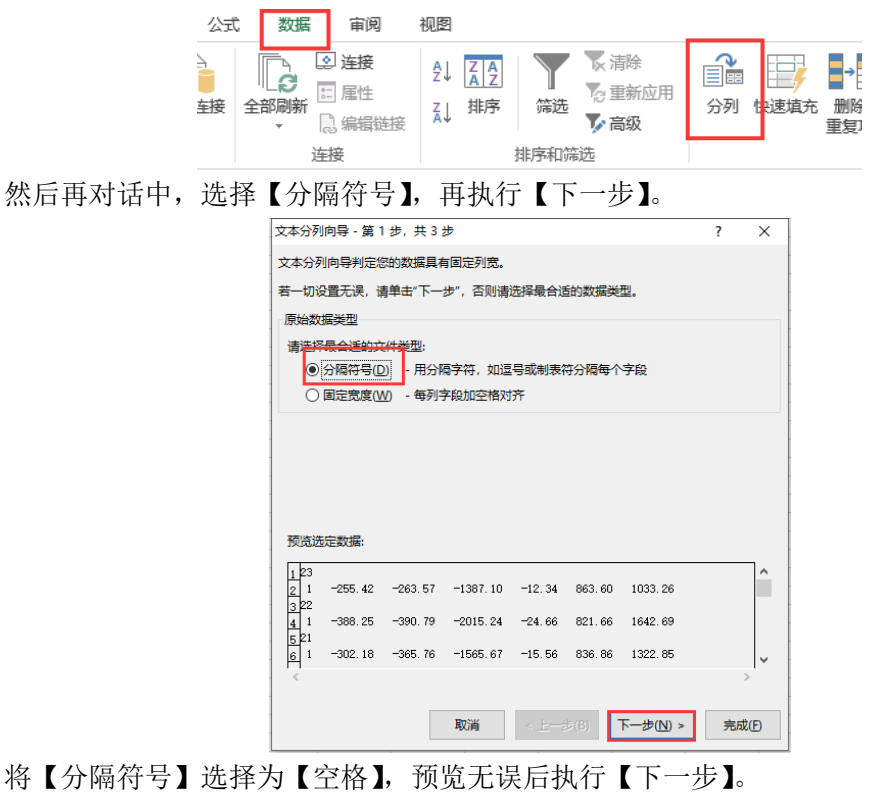

| 文本分列向导 -                                                                            | - 第2步,共3                                                 | 步                                      |                                           |                                                   |    | ? | > |
|-------------------------------------------------------------------------------------|----------------------------------------------------------|----------------------------------------|-------------------------------------------|---------------------------------------------------|----|---|---|
| 请设置分列数据<br>分隔符号<br>□ Tab 键①<br>□ 分号(M)<br>□ 逗号(C)<br>☑ 空格(S)<br>□ 其他(O):<br>数据预览(P) |                                                          | 符号。在预<br>连续分隔符:<br>本识别符号((             | 览窗口内可:<br>号视为单个{<br>2): •                 | 看到分列的效<br>也理( <u>R</u> )                          | ₽. |   |   |
| 23 1 -2<br>22 1 -3<br>21 1 -3<br><                                                  | -255. 42 -263. 5<br>-388. 25 -390. 7<br>-302. 18 -365. 7 | 7 -1387.10<br>9 -2015.24<br>6 -1565.67 | -12. 34 863<br>-24. 66 821<br>-15. 56 836 | 1. 60 1033. 26<br>. 66 1642. 69<br>1. 86 1322. 85 |    | : | > |

然后点击完成,我们就可以发现列已经分好了。

| 之本分列向导 - 第 1 步,共 3 步   |                             | ?         | $\times$ |    | A   | В | С       | D                     | E        | F       | G       | Н       |
|------------------------|-----------------------------|-----------|----------|----|-----|---|---------|-----------------------|----------|---------|---------|---------|
| 使用此雇内容可洗择各列,并没置加       | · 数据格式                      |           |          | 1  | 23  |   |         |                       |          |         |         |         |
|                        |                             |           |          | 2  |     | 1 | -255.42 | -263.57               | -1387.1  | -12.34  | 863.6   | 1033.26 |
| 列数据相式                  |                             |           |          | 3  | 22  |   |         |                       |          |         |         |         |
| ◉ 常规(G)                |                             |           |          | 4  |     | 1 | -388.25 | -390.79               | -2015.24 | -24.66  | 821.66  | 1642.69 |
| - <u>+</u>             | "常规"数据格式将数值转换成数字            | , 日期值会转换) | 或日       | 5  | 21  |   |         |                       |          |         |         |         |
|                        | 期,具杀数据则转换成又本。               |           |          | 6  |     | 1 | -302.18 | -365.76               | -1565.67 | -15.56  | 836.86  | 1322.85 |
| ○日期(D): YMD ~          | 高级(A)                       |           |          | 7  | 20  |   |         |                       |          |         |         |         |
| ○ 不导入 此刻(際対)(1)        |                             |           |          | 8  |     | 1 | -290.32 | -377.68               | -1532.93 | -13.66  | 876.65  | 1325.56 |
| 0.11.03.000.30000200   |                             |           |          | 9  | 19  |   | 074 50  |                       | 1500.00  |         | 000.05  |         |
|                        |                             |           | 1923     | 10 |     | 1 | -274.53 | -383.92               | -1502.98 | -11.45  | 900.05  | 1366.91 |
| ヨ你区域(E): \$A\$         |                             |           |          | 11 | 18  |   | 000.10  | 000 40                | 1 470 17 | 0.00    | 014.04  |         |
|                        |                             |           |          | 12 | 17  | 1 | -203.12 | -388.48               | -14/3.17 | -9.88   | 914.94  | 1414.3  |
|                        |                             |           |          | 13 | 17  |   | -014 45 | -E24 02               | -1700 60 | -9.10   | 1240.09 | 1000.05 |
| 数据预览(P)                |                             |           |          | 10 | 1.6 | 1 | -310.40 | -034.03               | -1789.02 | -0.19   | 1349.08 | 1009.00 |
|                        |                             |           |          | 10 | 10  | 1 | -210 20 | -477 52               | -1050 50 | -15 10  | 1102 24 | 2205 51 |
| 常规 常规 常规 常规            | 1 常规 常规 常规                  |           |          | 17 | 16  | 1 | -315.30 | - <del>4</del> 17. JZ | 1930.39  | -13.15  | 1153.34 | 2303.31 |
| 23                     |                             |           | ^        | 18 | 10  | 2 | 0       | 0                     | 0        | 0       | 0       | 0       |
| 1 -265.42 -263.57 -138 | 37.10 -12.34 863.60 1033.26 |           |          | 19 | 15  |   | , v     | · · ·                 | v        | · · · · | v       |         |
| 1 -388.25 -390.79 -20  | 15.24 -24.66 821.66 1642.69 |           |          | 20 | 10  | 1 | -344,59 | -481.83               | -1946.81 | -19.1   | 1286.93 | 2448.99 |
| 21                     |                             |           |          | 21 | 15  | - | 011.00  | 1011.00               | 1010.01  | 2002    | 1000.00 |         |
| 1 -302.18 -365.76 -156 | 35.67 -15.56 836.86 1322.85 |           | ~        | 22 | 10  | 2 | 0       | 0                     | 0        | 0       | 0       | 0       |
| <                      |                             |           | >        | 23 | 14  | _ |         |                       |          |         |         |         |
|                        |                             |           |          | 24 |     | 1 | -297.6  | -313.78               | -1143.15 | -18.9   | 873.15  | 1467.52 |
|                        |                             |           | _        |    |     |   |         |                       |          |         |         |         |
| H7                     | 当 < ⊢→歩(B) 下→歩              | 70.2 完成   | (F)      | 25 | 14  |   |         |                       |          |         |         |         |

根据格式要求其中"A列"的层号和"B列"的塔号还需要合并为1列。 将"A列"和"B列"内容全选,然后在【开始】菜单下,选择【跨越合并】

| 文件   | 开始             | 插入  | 页面布局                | 公式    | 数据      | 审阅  | 视图       |        |     |                  |               |   |
|------|----------------|-----|---------------------|-------|---------|-----|----------|--------|-----|------------------|---------------|---|
|      | 剪切             | 宋体  |                     | × 11  | ĂĂ      | = = | $\equiv$ | »<br>* | Ē E | 自动换行             | 常规            | _ |
|      | 〕 复制 ▼<br>「格式刷 | B I | <u>u</u> - <u> </u> | 🕭 - 🔼 | + wén + | ≡≡  | ≡        | €∄     | i i | 合并后居中 🔻          | <b>-</b>      | % |
| 剪贴机  | ছি দু          |     | 字体                  |       | 5       |     |          | 对齐方式   |     | 合并后居中(C          | )             |   |
| 4.1  | -              | : ~ | e E                 | 00    |         |     |          |        |     | 跨越合并( <u>A</u> ) |               |   |
| AI   |                |     | √ Jx                |       |         |     |          |        |     | 合并单元格(1)         | 1)            |   |
| 1 00 | B              | C   | D                   | E     | 0       | F   |          | G      |     | 取消单元格合           | 并( <u>U</u> ) |   |

#### 跨越合并之后是这样的效果。

|   | 1  | A | В | С       | D       | E        | F      | G      | Н       |
|---|----|---|---|---------|---------|----------|--------|--------|---------|
| 1 | 23 |   |   |         |         |          |        |        |         |
| 2 |    |   | 1 | -255.42 | -263.57 | -1387.1  | -12.34 | 863.6  | 1033.26 |
| 3 | 22 |   |   |         |         |          |        |        |         |
| 4 |    |   | 1 | -388.25 | -390.79 | -2015.24 | -24.66 | 821.66 | 1642.69 |
| 5 | 21 |   |   |         |         |          |        |        |         |
| 6 |    |   | 1 | -302.18 | -365.76 | -1565.67 | -15.56 | 836.86 | 1322.85 |
| 7 | 20 |   |   |         |         |          |        |        |         |
| 8 |    |   | 1 | -290.32 | -377.68 | -1532.93 | -13.66 | 876.65 | 1325.56 |
| 9 | 19 |   |   |         |         |          |        |        |         |

我们再全选"A列"和"B列"的内容。执行【合并后居中】。

| ý           | (件 开始                   | 挏      | (1) 「○○○○○○○○○○○○○○○○○○○○○○○○○○○○○○○○○○○○ | 布局 公式                    | じん 数据    | 审阅 礼     | 见图     |         |     |
|-------------|-------------------------|--------|-------------------------------------------|--------------------------|----------|----------|--------|---------|-----|
| 制           | ■ よ 剪切<br>□ 目 复制 →<br>貼 | 宋<br>B | 体<br><i>I</i> <u>U</u> -                  | •<br>• <mark>2</mark> •  | 11 ▼ A A | · = = :  | ●      | 音·自动换行  | 中 • |
|             | 剪贴板 「」                  |        |                                           | 字体                       |          | <b>G</b> | 对齐方元   | t       | E.  |
| A7          | 5 *                     | :      | $\times \checkmark$                       | <i>f</i> <sub>x</sub> 23 | }        |          |        |         |     |
| _           | A B                     |        | с                                         | D                        | E        | F        | G      | Н       | I   |
| 1 2         | 23                      | 1      | -255.42                                   | -263.57                  | -1387.1  | -12.34   | 863.6  | 1033.26 |     |
| 3<br>4<br>5 | 22                      | 1      | -388.25                                   | -390.79                  | -2015.24 | -24.66   | 821.66 | 1642.69 |     |
| 6<br>7      | 20                      | 1      | -302.18                                   | -365.76                  | -1565.67 | -15.56   | 836.86 | 1322.85 |     |
| 8           | 19                      | 1      | -290.32                                   | -377.68                  | -1532.93 | -13.66   | 876.65 | 1325.56 |     |
| 10<br>11    | 18                      | 1      | -274.53                                   | -383.92                  | -1502.98 | -11.45   | 900.05 | 1366.91 |     |

【合并后居中】之后,再删除多余的"B列",即完成将 0 度和 90 度的风洞试验数据贴入 EXCEL 中并分列。

|    | A  | В | С       | D       | Ε        | F      | G       | Н       |
|----|----|---|---------|---------|----------|--------|---------|---------|
| 1  | 23 |   |         |         |          |        |         |         |
| 2  | 1  |   | -255.42 | -263.57 | -1387.1  | -12.34 | 863.6   | 1033.26 |
| 3  | 22 |   |         |         |          |        |         |         |
| 4  | 1  |   | -388.25 | -390.79 | -2015.24 | -24.66 | 821.66  | 1642.69 |
| 5  | 21 |   |         |         |          |        |         |         |
| 6  | 1  |   | -302.18 | -365.76 | -1565.67 | -15.56 | 836.86  | 1322.85 |
| 7  | 20 |   |         |         |          |        |         |         |
| 8  | 1  |   | -290.32 | -377.68 | -1532.93 | -13.66 | 876.65  | 1325.56 |
| 9  | 19 |   |         |         |          |        |         |         |
| 10 | 1  |   | -274.53 | -383.92 | -1502.98 | -11.45 | 900.05  | 1366.91 |
| 11 | 18 |   |         |         |          |        |         |         |
| 12 | 1  |   | -263.12 | -388.48 | -1473.17 | -9.88  | 914.94  | 1414.3  |
| 13 | 17 |   |         |         |          |        |         |         |
| 14 | 1  |   | -316.45 | -534.03 | -1789.62 | -8.19  | 1349.08 | 1889.05 |
| 15 | 16 |   |         |         |          |        |         |         |
| 16 | 1  |   | -319.38 | -477.52 | -1950.59 | -15.19 | 1193.34 | 2305.51 |
| 17 | 16 |   |         |         |          |        |         |         |
| 18 | 2  |   | 0       | 0       | 0        | 0      | 0       | 0       |
| 19 | 15 |   |         |         |          |        |         |         |
| 20 | 1  |   | -344.59 | -481.83 | -1946.81 | -19.1  | 1286.93 | 2448.99 |

此时我们再贴入"文本 2",由于刚才调整过格式,因此"文本 2"直接贴入会自动分好 列。

| A  | В       | С       | D        | E      | F       | G       | Н  | I | J      | K       | L       | M      | N        | 0       |
|----|---------|---------|----------|--------|---------|---------|----|---|--------|---------|---------|--------|----------|---------|
| 23 |         |         |          |        |         |         | 23 |   |        |         |         |        |          |         |
| 1  | -255.42 | -263.57 | -1387.1  | -12.34 | 863.6   | 1033.26 |    | 1 | 263.55 | -201.44 | 926.05  | -37    | -453.21  | 1450.93 |
| 22 |         |         |          |        |         |         | 22 |   |        |         |         |        |          |         |
| 1  | -388.25 | -390.79 | -2015.24 | -24.66 | 821.66  | 1642.69 |    | 1 | 302.39 | -322.04 | 1540.6  | -70.53 | -659.24  | 2389.03 |
| 21 |         |         |          |        |         |         | 21 |   |        |         |         |        |          |         |
| 1  | -302.18 | -365.76 | -1565.67 | -15.56 | 836.86  | 1322.85 |    | 1 | 290.55 | -362.86 | 1394.72 | -43.47 | -731.54  | 2345.49 |
| 20 |         |         |          |        |         |         | 20 |   |        |         |         |        |          |         |
| 1  | -290.32 | -377.68 | -1532.93 | -13.66 | 876.65  | 1325.56 |    | 1 | 311.79 | -392.85 | 1423.11 | -36.15 | -780.23  | 2386.6  |
| 19 |         |         |          |        |         |         | 19 |   |        |         |         |        |          |         |
| 1  | -274.53 | -383.92 | -1502.98 | -11.45 | 900.05  | 1366.91 |    | 1 | 335.73 | -409.38 | 1415.43 | -24.32 | -803.38  | 2278.98 |
| 18 |         |         |          |        |         |         | 18 |   |        |         |         |        |          |         |
| 1  | -263.12 | -388.48 | -1473.17 | -9.88  | 914.94  | 1414.3  |    | 1 | 353.89 | -420.15 | 1389.32 | -14.52 | -817.24  | 2132.72 |
| 17 |         |         |          |        |         |         | 17 |   |        |         |         |        |          |         |
| 1  | -316.45 | -534.03 | -1789.62 | -8.19  | 1349.08 | 1889.05 |    | 1 | 506.4  | -620.05 | 1748.51 | 0.1    | -1192.84 | 2671.02 |
| 16 |         |         |          |        |         |         | 16 |   |        |         |         |        |          |         |
| 1  | -319.38 | -477.52 | -1950.59 | -15.19 | 1193.34 | 2305.51 |    | 1 | 420.87 | -549.44 | 1365.6  | -19.29 | -1016.91 | 1896.72 |
| 16 |         |         |          |        |         |         | 16 |   |        |         |         |        |          |         |
| 2  | 0       | 0       | 0        | 0      | 0       | 0       |    | 2 | 0      | 0       | 0       | 0      | 0        | (       |
| 15 |         |         |          |        |         |         | 15 |   |        |         |         |        |          |         |
| 1  | -344.59 | -481.83 | -1946.81 | -19.1  | 1286.93 | 2448.99 |    | 1 | 379.08 | -602.21 | 1329.4  | -40.54 | -1089.41 | 1913.09 |
| 15 |         |         |          |        |         |         | 15 |   |        |         |         |        |          |         |
| 2  | 0       | 0       | 0        | 0      | 0       | 0       |    | 2 | 0      | 0       | 0       | 0      | 0        | (       |
| 14 |         |         |          |        |         |         | 14 |   |        |         |         |        |          |         |
| 1  | -297.6  | -313.78 | -1143.15 | -18.9  | 873.15  | 1467.52 |    | 1 | 183.98 | -425.98 | 899.24  | -70.78 | -761.66  | 1454.27 |
| 14 |         |         |          |        |         |         | 14 |   |        |         |         |        |          |         |
| 2  | 0       | 0       | 0        | 0      | 0       | 0       |    | 2 | 0      | 0       | 0       | 0      | 0        | (       |
| 13 |         |         |          |        |         |         | 13 |   |        |         |         |        |          |         |
| 1  | -311.37 | -313.79 | -1059.6  | -20.03 | 879.36  | 1412.31 |    | 1 | 167.08 | -434.53 | 868.8   | -80.03 | -772.65  | 1459.82 |
| 13 |         |         |          |        |         |         | 13 |   |        |         |         |        |          |         |
| 2  | 0       | 0       | 0        | 0      | 0       | 0       |    | 2 | 0      | 0       | 0       | 0      | 0        | (       |
| 12 |         |         |          |        |         |         | 12 |   |        |         |         |        |          |         |

我们删除多余的"H列"层号和"I列"塔号,得到最终处理完的表格:

| A  | В       | С       | D        | E      | F       | G       | Н      | I       | J       | K      | L        | М       |
|----|---------|---------|----------|--------|---------|---------|--------|---------|---------|--------|----------|---------|
| 23 |         |         |          |        |         |         |        |         |         |        |          |         |
| 1  | -255.42 | -263.57 | -1387.1  | -12.34 | 863.6   | 1033.26 | 263.55 | -201.44 | 926.05  | -37    | -453.21  | 1450.93 |
| 22 |         |         |          |        |         |         |        |         |         |        |          |         |
| 1  | -388.25 | -390.79 | -2015.24 | -24.66 | 821.66  | 1642.69 | 302.39 | -322.04 | 1540.6  | -70.53 | -659.24  | 2389.03 |
| 21 |         |         |          |        |         |         |        |         |         |        |          |         |
| 1  | -302.18 | -365.76 | -1565.67 | -15.56 | 836.86  | 1322.85 | 290.55 | -362.86 | 1394.72 | -43.47 | -731.54  | 2345.49 |
| 20 |         |         |          |        |         |         |        |         |         |        |          |         |
| 1  | -290.32 | -377.68 | -1532.93 | -13.66 | 876.65  | 1325.56 | 311.79 | -392.85 | 1423.11 | -36.15 | -780.23  | 2386.6  |
| 19 |         |         |          |        |         |         |        |         |         |        |          |         |
| 1  | -274.53 | -383.92 | -1502.98 | -11.45 | 900.05  | 1366.91 | 335.73 | -409.38 | 1415.43 | -24.32 | -803.38  | 2278.98 |
| 18 |         |         |          |        |         |         |        |         |         |        |          |         |
| 1  | -263.12 | -388.48 | -1473.17 | -9.88  | 914.94  | 1414.3  | 353.89 | -420.15 | 1389.32 | -14.52 | -817.24  | 2132.72 |
| 17 |         |         |          |        |         |         |        |         |         |        |          |         |
| 1  | -316.45 | -534.03 | -1789.62 | -8.19  | 1349.08 | 1889.05 | 506.4  | -620.05 | 1748.51 | 0.1    | -1192.84 | 2671.02 |
| 16 |         |         |          |        |         |         |        |         |         |        |          |         |
| 1  | -319.38 | -477.52 | -1950.59 | -15.19 | 1193.34 | 2305.51 | 420.87 | -549.44 | 1365.6  | -19.29 | -1016.91 | 1896.72 |
| 16 |         |         |          |        |         |         |        |         |         |        |          |         |
| 2  | 0       | 0       | 0        | 0      | 0       | 0       | 0      | 0       | 0       | 0      | 0        | 0       |
| 15 |         |         |          |        |         |         |        |         |         |        |          |         |
| 1  | -344.59 | -481.83 | -1946.81 | -19.1  | 1286.93 | 2448.99 | 379.08 | -602.21 | 1329.4  | -40.54 | -1089.41 | 1913.09 |
| 15 |         |         |          |        |         |         |        |         |         |        |          |         |
| 2  | 0       | 0       | 0        | 0      | 0       | 0       | 0      | 0       | 0       | 0      | 0        | 0       |
| 14 |         |         |          |        |         |         |        |         |         |        |          |         |
| 1  | -297.6  | -313.78 | -1143.15 | -18.9  | 873.15  | 1467.52 | 183.98 | -425.98 | 899.24  | -70.78 | -761.66  | 1454.27 |
| 14 |         |         |          |        |         |         |        |         |         |        |          |         |
| 2  | 0       | 0       | 0        | 0      | 0       | 0       | 0      | 0       | 0       | 0      | 0        | 0       |

将表格所有内容,复制粘贴到 TXT 文档中,就完成格式的处理了。

| 文件(F)         | 编辑(E) 格式(O) | 查看(V) 帮  | 助(H)   |          |                 |          |          |                       |          |         |         |                 |          |
|---------------|-------------|----------|--------|----------|-----------------|----------|----------|-----------------------|----------|---------|---------|-----------------|----------|
| 23            |             |          |        |          |                 |          |          |                       |          |         |         |                 |          |
| 1             | -255.42     | -263.57  | -1387. | 1 -12.34 | 863.6           | 1033.26  | 263.55   | -201.44               | 926.05   | -37     | -453.21 | 1450.93         |          |
| 22<br>1<br>21 | -388. 25    | -390. 79 | -2015. | 24       | -24. <b>6</b> 6 | 821.66   | 1642.69  | 302.39                | -322. 04 | 1540.6  | -70. 53 | -659.24 2389.03 |          |
| 21<br>1<br>20 | -302.18     | -365.76  | -1565. | 67       | -15.56          | 836.86   | 1322.85  | 290. 55               | -362.86  | 1394.72 | -43. 47 | -731.54 2345.49 |          |
| 1             | -290. 32    | -377.68  | -1532. | 93       | -13.66          | 876.65   | 1325.56  | 311. 79               | -392.85  | 1423.11 | -36.15  | -780.23 2386.6  |          |
| 1             | -274. 53    | -383. 92 | -1502. | 98       | -11.45          | 900. 05  | 1366. 91 | 335. 73               | -409.38  | 1415.43 | -24.32  | -803.38 2278.98 |          |
| 1             | -263.12     | -388.48  | -1473. | 17       | -9.88           | 914.94   | 1414.3   | 353.89                | -420.15  | 1389.32 | -14. 52 | -817.24 2132.72 |          |
| 1             | -316. 45    | -534.03  | -1789. | 62       | -8.19           | 1349.08  | 1889.05  | 506.4                 | -620.05  | 1748.51 | 0.1     | -1192.84        | 2671.02  |
| 1             | -319.38     | -477.52  | -1950. | 59       | -15. 19         | 1193.34  | 2305. 51 | 420.87                | -549.44  | 1365.6  | -19.29  | -1016.91        | 1896.72  |
| 2             | 0           | 0        | 0      | 0        | 0               | 0        | 0        | 0                     | 0        | 0       | 0       | 0               |          |
| 1<br>15       | -344. 59    | -481.83  | -1946. | 81       | -19.1           | 1286. 93 | 2448.99  | 379.08                | -602.21  | 1329.4  | -40. 54 | -1089. 41       | 1913. 09 |
| 2             | 0           | 0        | 0      | 0        | 0               | 0        | 0        | 0                     | 0        | 0       | 0       | 0               |          |
| 1<br>14       | -297.6      | -313. 78 | -1143. | 15       | -18.9           | 873.15   | 1467.52  | 183. <mark>9</mark> 8 | -425. 98 | 899.24  | -70. 78 | -761.66 1454.27 |          |
| 2             | 0           | 0        | 0      | 0        | 0               | 0        | 0        | 0                     | 0        | 0       | 0       | 0               |          |

### 在【指定风荷载】下执行【导入数据】。

| YJKCAD-参数输入-风荷载信息      | > 指定)        | 【荷载          |                |          |            |          |          |            |      |             |     | $\times$ |
|------------------------|--------------|--------------|----------------|----------|------------|----------|----------|------------|------|-------------|-----|----------|
| 输入关键字搜索 清空             | 风荷载)<br>☑ 使月 | 信息 ><br>月指定网 | 指定风荷载<br>风荷载数据 | 戊        |            |          |          |            |      |             |     |          |
| 结构总体信息<br>  计算控制信息     | 层号           | 塔号           | FXX (kN)       | FXY (kN) | TX (kN. m) | FYX (kN) | FYY (kN) | TY (kN. m) | F60X | F60Y        | T60 | ^        |
| 控制信息<br>               | 1            | 1            | 0              | 0        | 0          | 0        | 0        | 0          | 0    | 0           | 0   |          |
| 二阶效应                   | 2            | 1            | 0              | 0        | 0          | 0        | 0        | 0          | 0    | 0           | 0   |          |
| 非线性屈曲分析                | 3            | 1            | 0              | 0        | 0          | 0        | 0        | 0          | 0    | 0           | 0   |          |
| <b>风何我信息</b><br>基本参数   | 4            | 1            | 0              | 0        | 0          | 0        | 0        | 0          | 0    | 0           | 0   |          |
| 指定风何载<br>地震信息          | 5            | 1            | 0              | 0        | 0          | 0        | 0        | 0          | 0    | 0           | 0   |          |
| 地震信息<br>  自定义影响系数曲线    | 6            | 1            | 0              | 0        | 0          | 0        | 0        | 0          | 0    | 0           | 0   |          |
| 时域显式随机模拟法<br>地震作用放大系数  | 7            | 1            | 0              | 0        | 0          | 0        | 0        | 0          | 0    | 0           | 0   |          |
| 性能设计性能句络设计             | 8            | 1            | 0              | 0        | 0          | 0        | 0        | 0          | 0    | 0           | 0   |          |
| 隔震减震                   | 9            | 1            | 0              | 0        | 0          | 0        | 0        | 0          | 0    | 0           | 0   |          |
| 设计信息                   | 10           | 1            | 0              | 0        | 0          | 0        | 0        | 0          | 0    | 0           | 0   |          |
| 石何孰信息<br>构件设计信息        | 11           | 1            | 0              | 0        | 0          | 0        | 0        | 0          | 0    | 0           | 0   |          |
| 构件设计信息<br>边缘构件设计信息     | 12           | 1            | 0              | 0        | 0          | 0        | 0        | 0          | 0    | 0           | 0   |          |
| 钢构件设计信息<br><b>包络设计</b> | 13           | 1            | 0              | 0        | 0          | 0        | 0        | 0          | 0    | 0           | 0   | ~        |
| 材料信息<br>材料参数           | <            |              |                |          |            |          |          |            |      |             | >   |          |
| 钢筋强度<br><b>地下安住自</b>   | 塔号           | 0            | 増加塔            | 북 특)     | (其它风向      | ☑其它风     | 向使用整体    | 5坐标系 5     | 导入数排 | <b>居</b> 」清 | 空数携 | Ă        |
|                        |              |              |                |          |            |          |          |            |      |             |     |          |
| 组合系数                   |              |              |                |          |            |          |          |            |      |             |     |          |

风洞试验的数据就导入进来了。此时我们发现"60度"和"150度"的表头被冲掉

#### 了,重新执行一下【导入其他风向】按钮即可。

YJKCAD-参数输入-风荷载信息 > 指定风荷载

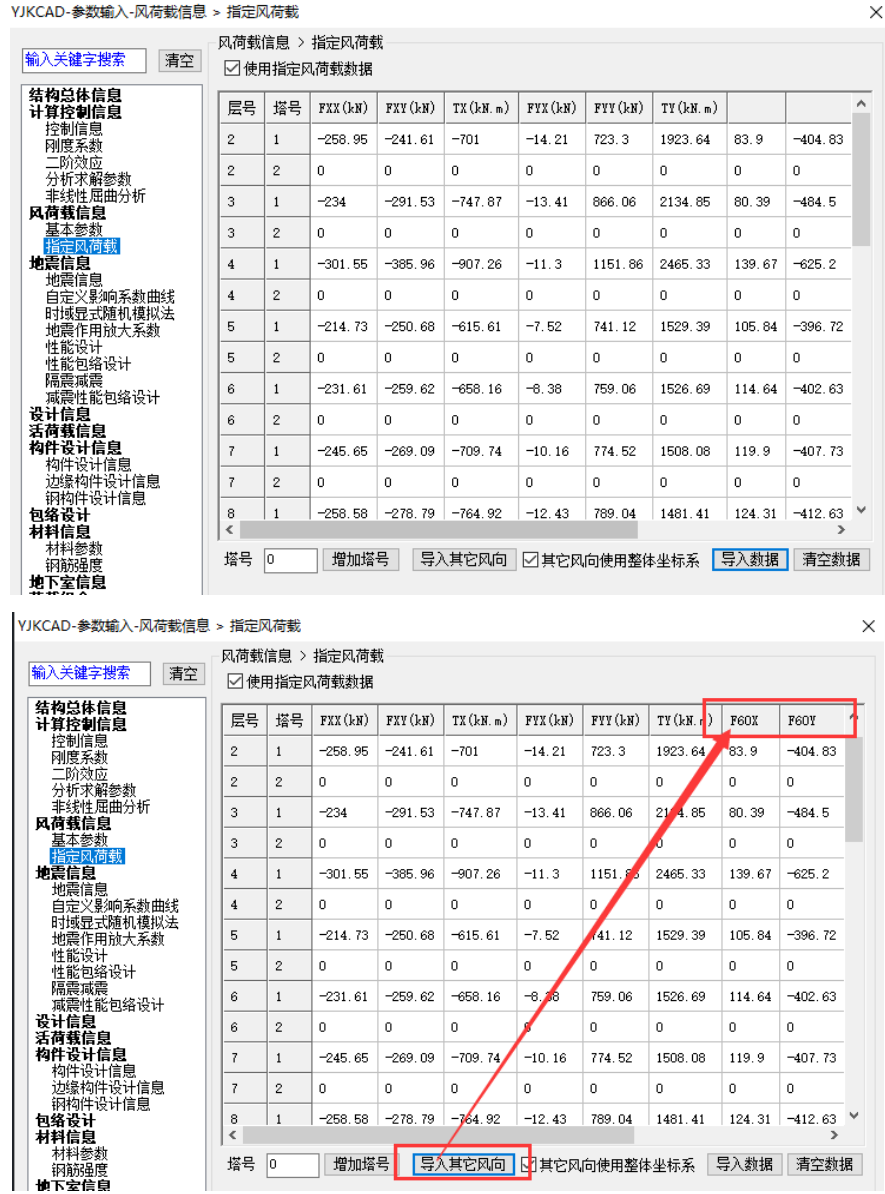

这样我们就完成了将风洞试验的数据导入盈建科软件了;另外,为了方便大家练习,我 们将本文提到的"文本1"和"文本2"放在最后的附件当中了。